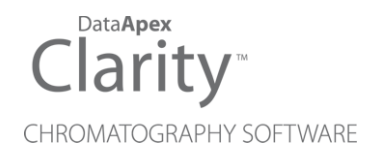

## SHIMADZU GC-201X

Clarity Control Module

ENG

Code/Rev.: M113/80C Date: 10/27/2022

Phone: +420 251 013 400 clarity@dataapex.com www.dataapex.com DataApex Ltd. Petrzilkova 2583/13 158 00 Prague 5 The Czech Republic

Clarity  $^{\textcircled{R}}$  , DataApex  $^{\textcircled{R}}$  and  $\bigstar ^{\textcircled{R}}$  are trademarks of DataApex Ltd. Microsoft  $^{\textcircled{R}}$  and Windows  $^{TM}$  are trademarks of Microsoft Corporation.

DataApex reserves the right to make changes to manuals without prior notice. Updated manuals can be downloaded from www.dataapex.com.

Author: MP

# Contents

| 1 Shimadzu GC-201x Control module          | 1  |
|--------------------------------------------|----|
| 2 Requirements                             | 2  |
| 3 Installation Procedure                   | 3  |
| 3.1 Hardware - Wiring                      | 3  |
| 3.2 Shimadzu GC-201x setup - communication |    |
| 3.3 Clarity Configuration                  | 4  |
| 4 Using the control module                 | 6  |
| 4.1 Hardware Configuration                 | 6  |
| 4.2 Method Setup - GC                      | 7  |
| 4.2.1 Method Setup - GC - Oven/Zones       | 7  |
| 4.2.2 Method Setup - GC - FLOW 1(2)        | 8  |
| 4.2.3 Method Setup - GC - DET 1 (4)        | 11 |
| 4.2.4 Method Setup - GC - Time Events      | 14 |
| 4.2.5 Method Setup - GC - Pre Run          | 16 |
| 4.2.6 Method Setup - GC - APC              | 17 |
| 4.2.7 Method Setup - GC - AMC              | 18 |
| 4.2.8 Method Setup - GC - Other            | 19 |
| 4.2.9 Method Setup - GC - Gradients        | 20 |
| 4.3 Method Setup - Acquisition             | 21 |
| 4.4 Device Monitor                         | 22 |
| 4.5 Shimadzu GC-201x Setup                 | 23 |
| 5 Report Setup                             | 29 |
| 6 Troubleshooting                          | 30 |

To facilitate the orientation in the **Shimadzu GC-201x** manual and **Clarity** chromatography station, different fonts are used throughout the manual. Meanings of these fonts are:

Instrument (blue text) marks the name of the window to which the text refers.

Open File (italics) describes the commands and names of fields in **Clarity**, parameters that can be entered into them or a window or dialog name (when you already are in the topic describing the window).

WORK1 (capitals) indicates the name of the file and/or directory.

ACTIVE (capital italics) marks the state of the station or its part.

The bold text is sometimes also used for important parts of the text and the name of the **Clarity** station. Moreover, some sections are written in format other than normal text. These sections are formatted as follows:

 Note:
 Notifies the reader of relevant information.

 Caution:
 Warns the user of possibly dangerous or very important information.

#### Marks the problem statement or trouble question.

Description: Presents more detailed information on the problem, describes its causes, etc.

Solution: Marks the response to the question, presents a procedure how to remove it.

# 1 Shimadzu GC-201x Control module

This manual describes the setting of the **Shimadzu GC-201x** control module. The control module enables direct control of chromatographs **GC-2010**, **GC-2010 Plus**, **GC-2010 Pro**, **GC-2014**, **GC-2014C** and **GC-2014 APC/AFC** types over serial line.

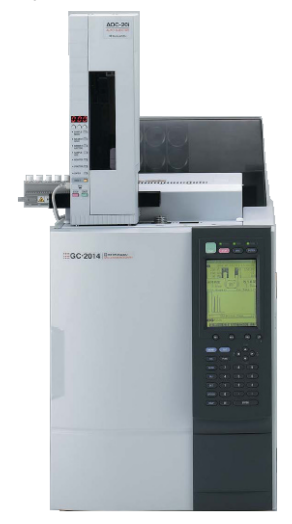

Fig 1: Shimadzu GC-2014C (with AOC-20i autosampler)

# 2 Requirements

- Clarity Installation CD ROM with GC Control module (p/n A23).
- Free serial COM port in the PC.

*Note:* Modern computers usually have only 1 (if any) serial (COM) port installed. To use more devices requiring the RS232 port, the **MultiCOM** adapter (p/n MC01) is available.

Caution: Models 2014C and 2014C AFC/APC require manual setup.

• Serial cross DB9F-DB9F cable (p/n SK01).

*Note:* Cables are not part of **Clarity** Control Module. It is strongly recommended to order required cables together with the Control Module.

# **3 Installation Procedure**

## 3.1 Hardware - Wiring

Start and Ready signals are communicated with **Clarity** through the Serial cross DB9F-DB9F cable, so it is not necessary to connect additional starting cables. The signal cable has to be connected according to the following scheme.

In a set with the Autosampler synchronization cables might be necessary.

*Note:* Typical connections of a set with Autosampler can be found in the **Getting Started** manual (chapter **Device Setup and Wiring**).

Typical serial cable wiring is described in the picture.

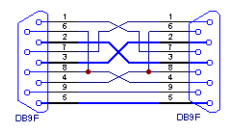

Fig 2: Serial cross cable DB9F - DB9F

## 3.2 Shimadzu GC-201x setup - communication

The GC must be fully configured prior to connecting to **Clarity**. No special settings have to be made on the **Shimadzu GC-201x** chromatograph, only the communication protocol of the instrument (set on the FUNC key screen by using 6. GC CONFIGURATION - 3. TRANSMISSION PARAMETER) has to be set to *LEVEL3*. Baud rate set in the instrument must correspond to the *Baud Rate* set in the Shimadzu GC-201x Setup dialog. For locally connected instruments with short interconnecting cable the *Baud Rate* set as default (*115200*) is recommended. With the rising length of the cable or when connected via the network the *Baud Rate* should be set lower. Maximum *Baud Rate* depends on the length of cable and its capacitance. For standard type of cable recommended maximum *Baud Rate* is following:

| Length of the cable | Maximum recommended speed |
|---------------------|---------------------------|
| 3 m                 | 115200 bps                |
| 6 m                 | 57600 bps                 |
| 15 m                | 19200 bps                 |

Note:

When controlling **Shimadzu AOC20** autosampler, a separate serial line is required, connecting the autosampler directly to PC.

## 3.3 Clarity Configuration

| System Configuration                                                                                                    | - 🗆 X                                                                                                    |
|----------------------------------------------------------------------------------------------------|----------------------------------------------------------------------------------------------------|
| Setup Control Modules                                                                                                    | Number of Instruments:       Image: Construment 3       Instrument 4         Name       Image: Construment 7       Image: Construment 7         GC       Image: Construment 7       Image: Construment 7         GC       Image: Construment 7       Image: Construment 7         Image: Construment 7       Image: Construment 7       Image: Construment 7         GC       Image: Construment 7       Image: Construment 7         Image: Construment 7       Image: Construment 7       Image: Construment 7         Image: Construment 7       Image: Construment 7       Image: Construment 7         Image: Construment 7       Image: Construment 7       Image: Construment 7         Image: Construment 7       Image: Construment 7       Image: Construment 7         Image: Construment 7       Image: Construment 7       Image: Construment 7         Image: Construment 7       Image: Construment 7       Image: Construment 7         Image: Construment 7       Image: Construment 7       Image: Construment 7         Image: Construment 7       Image: Construment 7       Image: Construment 7         Image: Construment 7       Image: Construment 7       Image: Construment 7         Image: Construment 7       Image: Construment 7       Image: Construment 7         Image: Constret       Image: Construment 7 |
| 0                                                                                                    | Data Inputs & Outputs Ext. Start Dig. Input: Ready Dig. Output: Miscelaneous Settings Units Setup Method Options                                                                                                    |
| Add Remove About Setup                                                                                                    | OK Cancel Help                                                                                                    |
| Available Control Modules                                                                                                    | ×                                                                                                    |
| Name Status Vendor<br>AS<br>LC<br>C<br>Simadru 6C-201x Installed<br>Detector<br>Balance<br>Thermostat<br>Vaive<br>IFraction Collector<br>Auxiliary<br>C<br>3 | Comment Module Info                                                                                                    |
| Add Cancel                                                                                                    | Help                                                                                                    |

Fig 3: System Configuration

- In the System Configuration dialog press the *Add* button ① to invoke the Available Control Modules dialog.
- Select the **Shimadzu GC-201x** in the **GC** section and press the *Add* button.
- The Shimadzu GC-201x Setup dialog will appear.

| For             | COM1 V           |  |
|-----------------|------------------|--|
| Baud Rate       | 115200 ~         |  |
| Protocol must l | be set to LEVEL3 |  |
| Model           | 2010 ~           |  |
| Name            | GC 1             |  |
|                 |                  |  |
|                 |                  |  |
|                 |                  |  |

Fig 4: Shimadzu GC-201x Setup

- Fill in the *Port*, *Baud Rate* and *Name* according to the settings and the connection of the GC (for more details see the chapter Shimadzu GC-201x Setup on pg 23)..
- Press the *Autodetect* button to read all settings from the instrument and apply them in the Shimadzu GC-201x Setup dialog.

| Note: | It is strongly recommended not to change the settings gained through the <i>Autodetect</i> function. When opening the <b>Instrument</b> window, those settings are checked against the settings of the GC and in case they are not the same the warning message is issued and no control is possible. |
|-------|----------------------------------------------------------------------------------------------------|
| Note: | Only family of <b>GC-2010</b> models and <b>GC-2014</b> are autodetected properly.<br>When using <b>GC-2014C</b> or <b>GC-2014 APC/AFC</b> , the exact type used<br>needs to be manually selected after autodetection.                                                                                |

- Switch to the Signals tab (for more details see the Shimadzu GC-201x Setup dialog section later in the manual), select the correct number of signals you want to acquire, name them and possibly check the *This Device Starts the Run in Clarity / Clarity Starts This Device* radiobutton. The *Clarity Starts This Device* option should be checked only when the GC will not start the acquisition (that means it will not be triggered by the GC Start button, external start contact or autosampler). Press the OK button.
- The Shimadzu GC-201x item (2) will appear in the Setup Control Modules list of the System Configuration dialog.
- Drag the GC icon from the Setup Control Modules list on the left side to the desired Instrument tab (3) on the right side (4), or use the -> button (5) to do so.

# 4 Using the control module

New GC tab appears in the Method Setup dialog, enabling the setting of the GC control method.

#### From GC

Reads the actual values from the GC and loads them into the method.

## 4.1 Hardware Configuration

| Hardware Configura              | ?               | ×   |     |
|---------------------------------|-----------------|-----|-----|
| Type of Machine:<br>Connection: | Unknown<br>Demo |     | ~   |
|                                 | ОК              | Can | cel |

Fig 5: Hardware Configuration

This dialog is invoked by pressing the *GC Status* button in the Method Setup - GC dialog. Hardware Configuration dialog displays the type of the chromatograph and the COM port to which it is connected.

## 4.2 Method Setup - GC

## 4.2.1 Method Setup - GC - Oven/Zones

| /lethod  | l Setup De       | fault1     |                  |                 |      |            |        |                    |        |           |        | —      |          | ×  |
|----------|------------------|------------|------------------|-----------------|------|------------|--------|--------------------|--------|-----------|--------|--------|----------|----|
| New      | Open             | Rave       | Save as          | Report setup.   | . 4  | udit trail | Ser    | nd metho<br>e-mail | od by  | ?<br>Help |        |        |          |    |
| Select G | C                |            | GC 1             |                 |      | ~          | Enabl  | ed                 |        |           |        |        |          |    |
|          |                  |            |                  | Shimadzu GC-    | 201x | GC Method  |        |                    |        |           | GC     | Status |          |    |
| Ove      | n/Zones          | FLOW 1 D   | ET 1 Time Ev     | ents Pre Run    | APC  | 1 APC 2    | AMC    | 1 AMC              | 2 Othe | er Gra    | dients |        |          |    |
| 0        | /en Max [º       | C] 350     | Equilibratio     | n Time 3        |      | Temp zor   | e [°C] |                    |        |           |        |        |          |    |
|          | leat Date        | Einal Tamp | Hold Time        | Total Time      | _    | INJ1       | 25     | Max                | 350    |           |        |        |          |    |
|          | [°C/min]         | [°C]       | [min]            | [min]           |      | INJ2       | 25     | Max                | 350    |           |        |        |          |    |
|          | Initial<br>10.00 | 23         | 5 1.00<br>0 0.00 | 1.00            |      | DET1       | 25     | Max                | 350    |           |        |        |          |    |
|          | 25.00            | 250        | ) 5.00           | 21.90           |      | DET2       | 25     | Max                | 350    |           |        |        |          |    |
|          |                  |            |                  |                 |      | AUX3       | 25     | Max                | 350    |           |        |        |          |    |
|          |                  |            |                  |                 |      | AUX4       | 25     | Max                | 350    |           |        |        |          |    |
|          |                  |            |                  |                 |      | AUX5       | 25     | Max                | 350    |           |        |        |          |    |
|          |                  |            |                  |                 |      |            |        |                    |        |           |        |        |          |    |
|          |                  |            |                  |                 |      |            |        |                    |        |           |        |        |          |    |
|          |                  |            |                  |                 |      |            |        |                    |        |           |        |        |          |    |
| Statu    |                  | Demo M     | ode: Ready       |                 |      |            |        |                    |        |           | F      | rom GC | 1        |    |
| Event    | Table            | Mana       | rement Acr       | isition Integra | tion | Calculatio | n Adv  | ancod              |        |           |        | Tom GC |          |    |
| Lvent    | Table (          | sc measu   | rement Acqu      | isiuon Integra  | uuri | Calculatio | n Auv  | anceu              |        |           |        |        |          |    |
|          | ОК               | Cancel     |                  |                 |      |            |        |                    |        |           |        | 🔁 s    | end Meth | od |

Fig 6: Method Setup - GC - Oven/Zones

#### **Oven Max**

Sets the maximal allowed temperature for the column oven. Possible values are: 0 - 470.

*Note:* Please note that the maximum value may differ for certain GC models - listed values for it range between 350 and 470 °C.

#### **Equilibration Time**

Time that the GC needs to reach the temperature equilibrium after the temperature program gets to the set initial temperature. This time is used to distribute the heat evenly in the oven.

#### **Gradient Table**

Sets the *Heat Rate*, desired temperature (*Final Temp*) and time to hold this temperature (*Hold Time*). The *Total Time* column will be calculated automatically. In other words, for isothermal part of the temperature gradient, the temperature set in *Final Temp* will be kept for the interval set in *Hold Time*. To delete a row, simply delete the value in the *Heat Rate* column on that row.

#### **Temperature Zones**

Sets the temperature and maximum temperature of the zones that have been set in the Shimadzu GC-201x Setup - Heater Ports dialog (for more details see also chapter Shimadzu GC-201x Setup on pg 23).

#### Description

Description of the method (this description is not sent to or read from GC, it serves for the information purposes only).

## 4.2.2 Method Setup - GC - FLOW 1(2)

| Method Setup Default1                                                   | – 🗆 X                                      |
|-------------------------------------------------------------------------|--------------------------------------------|
| New Open Save Save as Report setup Audit trail Send method e-mail       | ep (2) (2) (2) (2) (2) (2) (2) (2) (2) (2) |
| Select GC 1                                                             |                                            |
| Shimadzu GC-201x GC Method                                              | GC Status                                  |
| Oven/Zones FLOW 1 DET 1 Time Events Pre Run APC 1 APC 2 AMC 1 AMC 2     | Other Gradients                            |
| SPL VOn/Off Line: 1 Flow Control Mode Pr                                | ressure 🗸                                  |
| Inlet Pressure [kPa]                                                    | 50                                         |
| Split Mode Split                                                        | ] 0                                        |
| Linear Velocity [cm/s]                                                  | 0                                          |
| Column O Split Ratio                                                    | 50                                         |
| Column i.d. [mm]     0.32     Otal Flow [ml/min.]                       | 50                                         |
| Column length [m] 25 Carrier Gas                                        | He 🗸                                       |
| Purge Flow [m]                                                          | 50                                         |
| Program                                                                 | Advanced                                   |
|                                                                         |                                            |
|                                                                         |                                            |
| Status Demo Mode: Ready                                                 | From GC                                    |
| Event Table GC Measurement Acquisition Integration Calculation Advanced |                                            |
| GK Cancel                                                               | Send Method                                |

Fig 7: Method Setup - GC - FLOW 1

This tab governs the settings concerning the injection port of the **Shimadzu GC-201x** chromatograph. Up to two injection ports may be configured and used at the same time. The tab is only present when some inlet is configured in the Shimadzu GC-201x Setup - Piping dialog for a given injector port. The fields dealing with flow of gases are available only for models of chromatograph equipped with Advanced Flow Control (AFC). These are GC-2010, GC-2014 and GC-2014 APC/AFC.

#### On/Off

Turns on/off the inlet.

#### Split Mode

Defines the operation mode for the injector port. The possible options are *Split, Splitless* and *Direct* (see **Shimadzu GC-201x** hardware manual for more details on these injection modes). Available for **SPL** inlet only.

#### **Control Mode**

Sets the mode of operation of the dual-packed injector - this injector may work in the *Dual*, *Single L* and *Single R* modes. When *Single L* or *Single R* is selected either on the Flow 1 or Flow 2 tab, commands located on Flow 3 tab are automatically disabled from altering.

#### Sampling Time [min.]

Sets the sampling time in minutes for the Splitless Sampling Mode.

#### Column i.d.

Sets the inner diameter of the column.

#### Column length

Sets the length of the column.

#### Film thickness

Sets the thickness of the column inner coating.

#### Flow Control Mode

Selects the flow control mode for the inlet.

#### Inlet Pressure

Sets the gas pressure for the inlet.

#### **Column Flow**

Sets the flow for the inlet.

#### Linear Velocity

Sets the linear velocity of gas for the inlet. This value is linked with two preceding values (*Inlet Pressure* and *Column Flow*) by mutual recalculation performed by chromatograph itself. Thus it is possible to enter only one of them, the others will be calculated by chromatograph and can be downloaded using *From GC* button.

#### Split Ratio

Sets the split ratio for split operation. Available for SPL inlet only.

#### **Total Flow**

Sets the total flow for the inlet.

#### **Carrier Gas**

Sets the type of gas used as the carrier.

#### **Purge Flow**

Sets the purge flow for the inlet. Available for SPL inlet only.

#### Program ...

Opens the dialog for setting the pressure/flow program. The tables allows to set the pressure/flow program for the analysis and for purging the inlet.

| FLOW 1 Pr | ogram                                                                   |                           |          |                   |      |                     | ×      |  |
|-----------|-------------------------------------------------------------------------|---------------------------|----------|-------------------|------|---------------------|--------|--|
| Pressure  | / Flow Progra                                                           | am                        |          |                   |      |                     |        |  |
|           | Press Rate Final Press Hold Time Total Time [kPa/min] [kPa] [min] [min] |                           |          |                   |      |                     |        |  |
|           | Initial                                                                 | 50.0                      |          | 1.00              | 1.00 |                     |        |  |
|           |                                                                         |                           |          |                   |      |                     |        |  |
|           |                                                                         |                           |          |                   |      |                     |        |  |
| Purge     | Flow Ri<br>[mL/mi                                                       | ate Final Fl<br>n] [mL/mi | ow<br>n] | Hold Tin<br>[min] | ne   | Total Time<br>[min] |        |  |
| 🗌 0n/0    | ff Initia                                                               | 1 5                       | i0.0     | 1                 | .00  | 1.00                |        |  |
|           |                                                                         |                           |          |                   |      |                     |        |  |
|           |                                                                         |                           |          |                   |      |                     |        |  |
|           |                                                                         |                           |          |                   | 0    | K                   | Cancel |  |

Fig 8: Method Setup - GC - FLOW 1 - Program

#### Advanced ...

Opens the dialog for setting the advanced parameters of the inlet - split time program, high-pressure injection parameters, carrier gas saver program and splitter hold parameter.

| High Pressure Injection<br>Off Off On Auto<br>Pressure 100 [kPa]<br>Time 1 [min] | Split<br>Time Split<br>[min.] Ratio<br>Tinitial S0.0 | ~ |
|----------------------------------------------------------------------------------|------------------------------------------------------|---|
| Carrier Gas Saver                                                                |                                                      |   |
| Solit Batio                                                                      |                                                      |   |
| Time 5 [min]                                                                     |                                                      |   |
| Splitter Hold                                                                    |                                                      |   |
| ● Off ○ On ○ Auto                                                                |                                                      |   |
| Time 0.1 [min]                                                                   |                                                      |   |
| ОК                                                                               | Cancel                                               |   |

Fig 9: Method Setup - GC - FLOW 1 - Advanced

## 4.2.3 Method Setup - GC - DET 1 (..4)

| Method Setup HafSm                                                       | azat                                |                                          |                         |                                                                                    |                                                                 | _                       |           | ×   |
|--------------------------------------------------------------------------|-------------------------------------|------------------------------------------|-------------------------|------------------------------------------------------------------------------------|-----------------------------------------------------------------|-------------------------|-----------|-----|
| New Open S                                                               | Save Save as                        | Report setup Au                          | Jdit trail Se           | nd method by<br>e-mail                                                             | ?<br>Help                                                       |                         |           |     |
| Select GC                                                                | GC                                  | L                                        | Enab                    | led                                                                                |                                                                 |                         |           |     |
| Oven/Zones FLOV<br>Detector WDFID                                        | W 1 DET 1 Time E                    | Shimadzu GC-201x G<br>vents Pre Run Othe | C Method<br>r Gradients |                                                                                    |                                                                 | GC Status               |           |     |
| ☑ On/Off<br>Filter Time Cons<br>Control Mode<br>Signal Polarity<br>Range | st. 4ms v<br>Dual v<br>+ v<br>x1 v  | Signal Output Port                       | Off v                   | Line: 1<br>H2 Flow [m]<br>Make up [m]<br>Make up [m]<br>Make up Ga<br>Air Flow [m] | On/Off<br>L/min]<br>DOn/Off<br>L/min]<br>as<br>On/Off<br>L/min] | 50<br>30<br>He ~<br>500 |           |     |
| Status r<br>Event Table GC                                               | Demo Mode: Ready<br>Measurement Act | quisition Integration (                  | Calculation Adv         | anced                                                                              |                                                                 | From GC                 |           |     |
| R Cance                                                                  | el                                  |                                          |                         |                                                                                    |                                                                 | •                       | Send Meth | bod |

Fig 10: Method Setup - GC - DET 1

This tab allows to set the parameters for a detector configured in the Shimadzu GC-201x Setup dialog. Particular fields may vary, according to the type of the detector set. The fields dealing with flow of gases are available only for models of chromatograph equipped with Advanced Pressure Control (APC). These are GC2010 and GC2014 APC/AFC.

#### On/Off

Switches the detector on and off. The detector switched off gives *0* as a resulting signal.

#### Filter Time Const.

The value set here influences the processing of the detector signal. It works as a noise filter, the higher the constant, the lower the noise. On the other hand, usage of the higher values will flatten peaks and may cause lower or smaller peaks to disappear.

#### **Control Mode**

Sets the mode of operation of the particular detector. Two option sets are available in this field, depending on the type of the detector used:

• Dual flame ionization detector (WDFID) may work in the *Dual* mode or use the signal from one cell only. Dual detector can also measure only on single cell - then select *Single L* for the left cell or *Single R* for the right cell.

• Flame thermionic detector (FTD and WFTD) allows to use two possible control modes - *Current* and *Voltage*.

#### **Signal Polarity**

This field is only present when using the dual detector in the *Dual* mode or one of TCD detectors. Sets the polarity of the dual data, or in other words, the method of data calculating (either the signal of the right cell minus the signal of the left cell (polarity -) or vice versa (polarity +)). Available for TCD and WDFID detector only.

#### Range

Applies on the detector signal before its processing to the analog output in the **Shimadzu GC-201x**. This value serves for the compensation of the overly high signals.

#### Current

Serves for entering the value of current set on the detector. Possible range and units depend on the type of the detector - **FTD** detector has the range of values 0.00-10.00 pA, **ECD** detector 0.00-2.00 nA and **TCD** detector 0-200 mA. This field is only present for Electron capture (ECD), Thermal conductivity (TCD) and Flame thermoionic (FTD and WFTD) detectors.

#### Signal Output Port

Specifies the signal output of the particular detector. **Shimadzu GC-201x** provides up to 4 signal outputs set in the Shimadzu GC-201x Setup - Signals dialog

#### Power Controller

This field is only present on tabs of Flame thermoionic detectors (FTD and WFTD).

#### Adjust Time

This field can only be edited when the *Power Controller* checkbox is selected.

#### Interference Filter

Possible values are *P*, *S* and *Sn*. This field is only present when using the Flame photometric detector (FPD or WFPD).

#### Signal Type

Sets the type of the signal - *Wide* or *Linear*. The selection influences the possible values present in the *Range* field.

#### H2 Flow

Turns On/Off the flow of hydrogen and sets its value. Available for FID, WFID, WDFID, FPD, WFPD, SID, WSID, FTD and WFTD detector.

#### Make Up

Turns On/Off the flow of make-up gas and sets its value and type of the gas. Available for FID, WFID, WDFID, FPD, WFPD, SID, WSID, FTD and WFTD detector.

#### Air Flow

Turns On/Off the flow of the air and sets its value. Available for FID, WFID, WDFID, FPD, WFPD, SID, WSID, FTD and WFTD detector.

#### Program ...

Opens the dialog for setting the flow program. The tables allows to set the flow program for the detector during the analysis. Available for FID, WFID, WDFID, FPD, WFPD, SID, WSID, FTD and WFTD detector.

| DET 1 Gas Pro         | ogram                  |                    |                     |                       |                        |                    |                     | ×    |
|-----------------------|------------------------|--------------------|---------------------|-----------------------|------------------------|--------------------|---------------------|------|
| Air Flow              |                        |                    |                     | Make up Flov          |                        |                    |                     |      |
| Flow Rate<br>[mL/min] | Final Flow<br>[mL/min] | Hold Time<br>[min] | Total Time<br>[min] | Flow Rate<br>[mL/min] | Final Flow<br>[mL/min] | Hold Time<br>[min] | Total Time<br>[min] |      |
| Initial               | 500,0                  | 1,00               | 1,00                | Initial               | 30,0                   | 1,00               | 1,00                |      |
|                       |                        |                    |                     |                       |                        |                    |                     | 1    |
|                       |                        |                    |                     |                       |                        |                    |                     |      |
| H2 Flow               |                        |                    |                     |                       |                        |                    |                     |      |
| Flow Rate<br>[mL/min] | Final Flow<br>[mL/min] | Hold Time<br>[min] | Total Time<br>[min] |                       |                        |                    |                     |      |
| Initial               | 50,0                   | 1,00               | 1,00                |                       |                        |                    |                     |      |
|                       | 1                      |                    |                     |                       |                        |                    |                     |      |
|                       |                        |                    |                     |                       |                        | OK                 | Ca                  | ncel |

Fig 11: Method Setup - GC - DET1 - Program

## 4.2.4 Method Setup - GC - Time Events

| Μ | lethod Setup D | efault1  |               |            |           |          |              |           |                   |          |    | -         |          | ×   |
|---|----------------|----------|---------------|------------|-----------|----------|--------------|-----------|-------------------|----------|----|-----------|----------|-----|
|   | New Open.      |          | Save as       | Repo       | rt setup. | Audi     | C<br>t trail | Send<br>e | method b<br>-mail | oy He    | lp |           |          |     |
| s | elect GC       |          | GC            | 1          |           |          | ~ 🗹          | Enabled   |                   |          |    |           |          |     |
|   |                |          |               | Shima      | adzu GC-  | -201x GC | Method       |           |                   |          |    | GC Status |          |     |
|   | Oven/Zones     | FLOW 1   | Time Events   | Pre Run    | APC 1     | APC 2    | AMC 1        | AMC 2     | Other             | Gradient | s  |           |          |     |
|   | Time           |          | Event         |            |           | Value    | Line         |           |                   |          |    |           |          |     |
|   | 1.00           | Event op | eration       |            |           | 52.00    |              | 1         |                   |          |    |           |          |     |
|   | 7.00           | DET#1p   | olarity       |            |           | 0.00     |              | 1         |                   |          |    |           |          |     |
|   | 12.00          | DET#1p   | olarity       |            | _         | 1.00     |              | 1         |                   |          |    |           |          |     |
|   |                | 1        |               |            |           |          |              |           |                   |          |    |           |          |     |
|   |                |          |               |            |           |          |              |           |                   |          |    |           |          |     |
|   |                |          |               |            |           |          |              |           |                   |          |    |           |          |     |
|   |                |          |               |            |           |          |              |           |                   |          |    |           |          |     |
|   |                |          |               |            |           |          |              |           |                   |          |    |           |          |     |
|   |                |          |               |            |           |          |              |           |                   |          |    |           |          |     |
|   |                |          |               |            |           |          |              |           |                   |          |    |           |          |     |
|   |                |          |               |            |           |          |              |           |                   |          |    |           |          |     |
|   |                |          |               |            |           |          |              |           |                   |          |    |           |          |     |
|   |                |          |               |            |           |          |              |           |                   |          |    |           |          |     |
|   |                |          |               |            |           |          |              |           |                   |          |    |           |          |     |
|   | Statue         | Deer     | - Mada Daada  |            |           |          |              |           |                   |          |    | 5 CC      |          |     |
|   | 50003          | Dem      | o mode: Keady |            |           |          |              |           |                   |          |    | From GC   |          |     |
|   | Event Table    | GC Me    | asurement A   | cquisition | Integra   | ation Ca | lculation    | Advan     | ced               |          |    |           |          |     |
|   |                |          | _             |            |           |          |              |           |                   |          |    |           |          |     |
|   | 🔒 ОК           | Cancel   |               |            |           |          |              |           |                   |          |    |           | Send Met | hod |
|   |                |          |               |            |           |          |              |           |                   |          |    |           |          |     |

Fig 12: Method Setup - GC - Time Events

This tab allows to set the events that should happen during the run based on the analysis time. This includes events like switching the detector polarity, range or current (where applicable), setting temperatures to detector/injector/auxiliary zones etc. To delete a row, simply delete the value in the *Time* column on that row.

Note:

This tab uses the same functions as the Pre Run tab, so these are described together.

The table should be filled with the *Time* of the event in the first column (in minutes, decimal format - 2 minutes 45 seconds should be set as 2.75), the event type in the *Event* column, event value in the *Value* column and the *Line* selected as set on the Shimadzu GC-201x Setup - Line Config tab. Possible events are:

#### Det 1(..4) Polarity

Sets the polarity of the detector (if the polarity for the given detector has any sense). Polarity + corresponds to the value 1, polarity - corresponds to the value 2.

#### Det 1(..4) Range

Changes the detector range (as set before the analysis on the DET X tab) during the course of the analysis. Range x1 corresponds to value 0, range  $x10^{-1}$  to value 1,  $x10^{-2}$  to value 2,  $x10^{-3}$  to value 3 and  $x10^{-4}$  to value 4.

#### Det 1(..4) Current

Changes the current value of the detector (if the current for the given detector has any sense). The new value should be in range and units dependent on the type of the detector - **FTD** detector has the range of values 0.00-10.00 pA, **ECD** detector 0.00-2.00 nA and **TCD** detector 0-200 mA.

*Note:* All 4 possible detectors are listed, even if they are not present and configured in the Shimadzu GC-201x Setup dialog. Those not configured will have the text in the format *Det #X Polarity* etc. with the # character - these shouldn't be used in the **Time Events table**.

#### **Event Operation**

Performs an event operation defined by the event code. These codes may be used as a positive number or negative number, in which case the opposite of the operation is performed. For example, event code *51* performs the autozero operation on detector 1, while *-51* event code cancels the zero adjustment on detector 1. The basic event codes and their functions are:

#### Tab 1: Event codes

| Event Code | Function                  |
|------------|---------------------------|
| 51         | Autozeroes the Detector 1 |
| 52         | Autozeroes the Detector 2 |
| 53         | Autozeroes the Detector 3 |
| 54         | Autozeroes the Detector 4 |

Note:

For more event codes please see Shimadzu hardware documentation.

#### Temperature of INJ1(2), DET1(2), AUX3(..5)

Changes the temperature of the particular temperature zone. The initial temperature is set on the Oven/Zones tab, but can be changed later during the analysis this way. The *Value* column should hold the temperature in  $^{\circ}$ C.

### Program stop

Stops the GC control program. The value entered into the *Value* column should be set to *XY*, where *X* is the number of runs before the program stop command is sent and *Y* is the number of file (in the GC) to be loaded after that. For example value *16* corresponds to the program stop command sent after one run of the method, after which the FILE6 is loaded. The number of method runs doesn't have any meaning for **Clarity** as the method is usually sent after each injection, thus resetting the counter after each injection. For more details, consult Shimadzu manual.

## 4.2.5 Method Setup - GC - Pre Run

| Metho  | d Setup D     | efault1  |               |                                                                                                    |          |          |              |                     |      |          | _         |                   | ×   |
|--------|---------------|----------|---------------|----------------------------------------------------------------------------------------------------|----------|----------|--------------|---------------------|------|----------|-----------|-------------------|-----|
| New    | v Open.       |          | Save as       | Repo                                                                                                    | rt setup | Audr     | t trail Ser  | id methoo<br>e-mail | i by | Help     |           |                   |     |
| Select | GC            |          | GC            | 1                                                                                                    |          |          | Enable       | ed                  |      |          |           |                   |     |
|        |               |          |               | Shima                                                                                                    | dzu GC   | -201x GC | Method       |                     |      |          | GC Status |                   |     |
| Ov     | en/Zones      | FLOW 1   | Time Events   | Pre Run                                                                                                    | APC 1    | APC 2    | AMC 1 AMC    | 2 Othe              | r G  | radients |           |                   |     |
|        | Time<br>[min] |          | Event         |                                                                                                    |          | Value    | Line         |                     |      |          |           |                   |     |
|        | 0.00          | Tempera  | ture of INJ1  |                                                                                                    |          | 300.00   | 1            |                     |      |          |           |                   |     |
|        | 0.10          | DET#1 o  | urrent value  |                                                                                                    |          | 0.00     | 1            |                     |      |          |           |                   |     |
|        | 0.20          | DET#1p   | olarity       |                                                                                                    |          | 1.00     | 1            |                     |      |          |           |                   |     |
|        | 0.30          | Event op | eration       |                                                                                                    |          | 52.00    | 1            |                     |      |          |           |                   |     |
|        | 0.40          | Event op | eration       |                                                                                                    |          | 61.00    | 1            |                     |      |          |           |                   |     |
|        |               |          |               |                                                                                                    |          |          |              |                     |      |          |           |                   |     |
| Stat   | us            | Dem      | o Mode: Ready | cautation                                                                                                    | Integr   | ation Ca | kulation Adv | nced                |      |          | From GC   |                   |     |
|        | OK            | Cancel   |               | or of the second second s | incy.    |          | CONTROL AUX  | a rood              |      |          | 3         | S <u>e</u> nd Met | hod |

Fig 13: Method Setup - GC - Pre Run

This tab has the same functionality as the Time Events tab, so the functions are described there together. The Pre Run tab serves for setting of the program that takes place before the analysis start.

## 4.2.6 Method Setup - GC - APC

| Method Setup Default1 (MODIFIED)                                                                                                    | -         | $\Box$ ×  |
|----------------------------------------------------------------------------------------------------|-----------|-----------|
| Image: New Open         Image: Save as         Image: Save as |           |           |
| Select GC 1 CE Enabled                                                                                                    |           |           |
| Shimadzu GC-201x GC Method                                                                                                    | GC Status |           |
| Oven/Zones Time Events Pre Run APC 1 APC 2 AMC 1 AMC 2 Other Gradients                                                                                                    |           |           |
| Mode Pressure V                                                                                                    |           |           |
| Gas He V                                                                                                    |           |           |
| Pneumatic Resistance 4500                                                                                                    |           |           |
| Initial Pressure [IdPa] 100                                                                                                    |           |           |
| Status Demo Moder Ready Event Table GC Measurement Acquisition Integration Calculation Advanced                                                                                                    | From GC   |           |
| R CK Cancel                                                                                                    | Se        | nd Method |

Fig 14: Method Setup - GC - APC

This tab allows you to set the parameters of your Auxiliary Pressure Control device.

#### Mode

Allows you to choose between *Pressure* and *Flow* modes.

#### Gas

Select the type of gas.

#### Pneumatic Resistance

Set the pneumatic resistance of the column.

### Initial Pressure [kPa]

Set the initial pressure of the gas in kPa.

## 4.2.7 Method Setup - GC - AMC

| Method Setup Default1 (MODIFIED)                                        | _         |            |
|-------------------------------------------------------------------------|-----------|------------|
| New Open Save Save as Report setup Audit trail Send method by Help      |           |            |
| Select GC GC 1 V Enabled                                                |           |            |
| Shimadzu GC-201x GC Method                                              | GC Status |            |
| Oven/Zones Time Events Pre Run APC 1 APC 2 AMC 1 AMC 2 Other Gradients  |           |            |
| Gas He 🗸                                                                |           |            |
| Initial Flow [mi./min.] 50                                              |           |            |
|                                                                         |           |            |
| Status Demo Mode: Ready                                                 | From GC   |            |
| Event Table GC Measurement Acquisition Integration Calculation Advanced |           |            |
| R OK Cancel                                                             | Se        | and Method |

Fig 15: Method Setup - GC - AMC

This tab allows you to set the parameters of your Auxiliary Media Control device.

#### Gas

Select the type of gas.

#### Initial Flow [mL/min.]

Set the initial flow of the gas in mL/min.

## 4.2.8 Method Setup - GC - Other

| Method Setup Default1                                                                                                    | — 🗆 X           |
|----------------------------------------------------------------------------------------------------|-----------------|
| New Open Save Save as Report setup Audt trail                                                                                                    | (?)<br>Help     |
| Select GC GC 1 Select                                                                                                    |                 |
| Shimadzu GC-201x GC Method                                                                                                    | GC Status       |
| Oven/Zones FLOW 1 DET 1 Time Events Pre Run APC 1 APC 2 AMC 1 AMC 2 C                                                                               | Other Gradients |
| Shutdown <ul> <li>Keep State</li> <li>Set Off after analysis</li> </ul> <li>Zero at ready <ul> <li>Auto flame ON</li> <li>Re-ignite</li> </ul></li> |                 |
| Status Demo Mode: Ready                                                                                                    | From GC         |
| Event Table GC Measurement Acquisition Integration Calculation Advanced                                                                             |                 |
| R OK Cancel                                                                                                    | Send Method     |

Fig 16: Method Setup - GC - Other

This tab allows to set the behavior of some parts of the **Shimadzu GC-201x** chromatograph.

#### Shutdown

Defines the behavior of the chromatograph after the analysis end.

#### **Keep State**

The chromatograph will do nothing when the analysis is completed.

#### Set Off after analysis

The chromatograph performs the **System Off** function (check **Shimadzu GC-201x** manual for more details). This function is useful for switching the chromatograph off after the last sample in the sequence. When the **Clarity Instrument** is set to send a method without prompting in the **System Configuration** - **Instrument Method Sending** dialog and there is another method opened in the **Instrument** window at the analysis end, the chromatograph will be turned off by the current method and then turned on by the sending of the instrument method.

*Caution:* Be careful when switching off instruments without automatic pressure control and automatic flow control - the manually controlled gases flow is not switched off, which may end in the leakage of possibly dangerous gases (hydrogen) into the laboratory environment.

#### Zero at ready

When checked, the chromatograph performs the autozero action after it becomes *READY*.

#### Auto flame ON

When checked, the chromatograph will try to ignite the flame in the detector after sufficient temperature and gasses pressure was reached.

#### **Re-ignite**

While checked, the chromatograph will try to re-ignite the flame in the detector when it is quenched. This may be important during the start of the chromatograph as the auto ignition may not be successful on the first try.

## 4.2.9 Method Setup - GC - Gradients

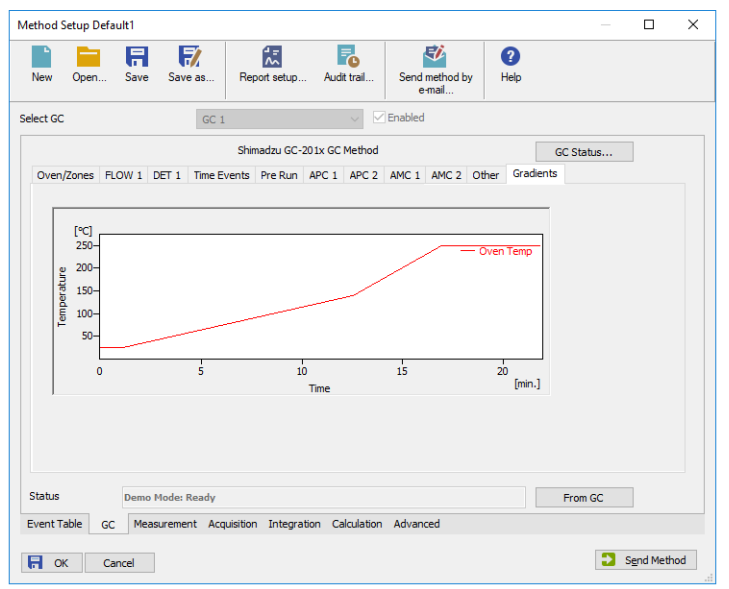

Fig 17: Method Setup - GC - Gradients

This tab displays the temperature gradient as set on the Method Setup - GC - Oven/Zones tab.

## 4.3 Method Setup - Acquisition

| Method Setup Default1                                                   | _          |            | : |
|-------------------------------------------------------------------------|------------|------------|---|
| New Open Save Save as Report setup Audit trail Send method by Help      |            |            |   |
| Select Detector 1 $\checkmark$ Enabled                                  |            |            |   |
| Shimadzu GC-201x Detector Method                                        | Det Status | ]          |   |
| Shimadzu GC-201x Digital Detector                                       |            |            |   |
| Sampling Rate [Hz] 10 V                                                 |            |            |   |
| Range 10000 mV ~                                                        |            |            |   |
|                                                                         |            |            |   |
|                                                                         |            |            |   |
|                                                                         |            |            |   |
|                                                                         |            |            |   |
|                                                                         |            |            |   |
| Status Demo Mode: Not Ready (Method has not been sent)                  | From Det   |            |   |
| Event Table GC Measurement Acquisition Integration Calculation Advanced |            |            |   |
| R OK Cancel                                                             | <b>2</b> s | end Method |   |

Fig 18: Method Setup - Acquisition

Each detector allows to set the particular *Sampling Rate* on the appropriate tab. This sampling rate in fact states the frequency of the data sending from the **Shimadzu GC-201x** detector to **Clarity**, it has nothing to do with the frequency of actual data acquisition in the instrument. To switch to another detector, use the *Select Detector* field on the top of the Method Setup - Acquisition dialog.

## 4.4 Device Monitor

| Instrument 1                                 | - Device Moni            | tor      |                                                            |          |               | —          | × |
|----------------------------------------------|--------------------------|----------|------------------------------------------------------------|----------|---------------|------------|---|
| ile Control V                                | iew Window               | Help 🔼 🌠 |                                                            | l⊳ i≊i € | 3 🔳 🧞         | 8 11 0     |   |
| GC-201x GC                                   | 1                        |          |                                                            |          | Demo Mo       | de:Ready 🤇 |   |
| Temperature 2<br>Description<br>INJ1<br>Oven | Zones [°C]<br>Set Actual |          | Auxiliary [<br>Description<br>Detectors<br>Status<br>Flame | •C] Set  | Actual<br>3 4 |            |   |
| System On                                    | System Off               | Ignite   | Run Time [r                                                | min.]    |               | )          |   |
| Flow [mL/min                                 | ] Det 1                  | Det 2    | Det 3                                                      | C        | Det 4         |            |   |
| (H2                                          |                          |          |                                                            | -        |               | ]          |   |
| Air                                          |                          |          |                                                            | -        |               |            |   |
| Make up                                      |                          |          |                                                            | -        |               |            |   |
| Help, press F1                               |                          |          |                                                            |          |               |            |   |

Fig 19: Shimadzu GC-201x Device Monitor

The Monitor window for the Shimadzu GC-201x chromatograph displays all set and actual temperatures in each temperature zone and the column oven. Besides that, it also shows the run time of the analysis and gas flow.

#### System On

Allows to switch the chromatograph on. It starts the temperature program in the column oven, detectors and injectors.

#### System Off

Switches the **Shimadzu GC-201x** off by switching off the oven thermostat and injector/detector heating.

#### Ignite

When this button is used, the chromatograph will try to ignite the flame in the detector. The status of the flame is visible in the *Detectors* section of the **Monitor** window (*Flame* row).

## 4.5 Shimadzu GC-201x Setup

Dialog tabs: Connection - Piping - Signals - Heater Ports - Line Config Shimadzu GC- 201x Setup dialog (accessible through the System Configuration dialog) allows to view and manually set the hardware configuration of the chromatograph. All fields (with the exception of *Name* field and the Signals tab) can be read from the chromatograph by using the *Autodetect* button.

.....

*Caution:* It is highly recommended not to change any data read from the chromatograph by the *Autodetect* function, because these settings are checked against those in the GC when opening the Instrument window. If they don't match, the control is not possible. The only parts of the dialog that can be modified without risk is the *Name* parameter on the Connection tab and any data on the Signals tab.

#### **Connection tab**

| imadzu GC-20    | 1x Setup                                   | ? | > |
|-----------------|--------------------------------------------|---|---|
| Port            | COM1 ~                                     |   |   |
| Baud Rate       | 115200 ~                                   |   |   |
| Protocol must b | e set to LEVEL3                            |   |   |
| Model           | 2010 ~                                     |   |   |
| Name            | GC 1                                       |   |   |
| Connection Pip  | ing Signals HeaterPorts LineConfig APC AMC |   |   |
|                 |                                            |   |   |
| OK              | Cancel Help Autodetect                     |   |   |

Fig 20: Shimadzu GC-201x Setup - Connection

Main page of the Shimadzu GC-201x Setup dialog.

#### Port

Selects the COM port to which the **Shimadzu GC-201x** chromatograph is connected.

#### **Baud Rate**

Sets the baud rate of the communication. For a chromatograph directly connected to the PC via short cable it is recommended to set the *Baud Rate* to *115200*, for the chromatograph connected by long serial cable or through LAN it will be necessary to set the *Baud Rate* lower. Default value is *115200*.

.....

*Caution:* The baud rate set in this dialog must correspond to the baud rate value set in the chromatograph.

#### Model

Selects the exact type of instrument.

#### Name

Specifies the name of the chromatograph.

#### Autodetect

Reads the hardware configuration from the **Shimadzu GC-201x** chromatograph and sets it to the **Shimadzu GC-201x Setup** dialog.

### Piping tab

| madzu    | GC-201x Setup | )              |           |            |        | ſ    |        |
|----------|---------------|----------------|-----------|------------|--------|------|--------|
|          | Туре          | Port           |           |            |        |      |        |
| Car 1    | None          | ~              | $\sim$    |            |        |      |        |
| Car 2    | None          | ~              | $\sim$    |            |        |      |        |
| Car 3    | None          | ×              | $\sim$    |            |        |      |        |
|          |               |                |           | Туре       |        | Port |        |
| Inj 1    | SPL           | $\sim$         | Det 1     | FID        | ~      |      | $\sim$ |
| Inj 2    | None          | $\sim$         | Det 2     | None       | ~      |      | $\sim$ |
|          |               |                | Det 3     | None       | ~      |      | $\sim$ |
|          |               |                | Det 4     | None       | ~      |      | $\sim$ |
| Connecti | on Piping Si  | gnals Heater P | orts Line | Config APC | AMC    |      |        |
| Г        | OK            | Cancel         | Hel       | o Autr     | detect |      |        |

Fig 21: Shimadzu GC-201x Setup - Piping

### Car 1 (..3)

Allows to set the possible operation modes for carrier gasses. For **Shimadzu GC-201x** chromatographs (without automatic flow control function), only the *SPLITTER* and *PACKED* options will be used, others are saved for instruments equipped with AFC control.

### lnj 1 (2)

Lists the type of the injector(s) installed.

### Det 1 (..4)

Lists all detectors and other signal sources (e.g. temperature of the measuring cell) from which the signals will be transferred into **Clarity**. Each *Det X* field with any type of detector other than *None* will have its own sub-tab with options relevant to the detector type selected in the Method Setup - GC dialog.

### Signals tab

| Shimadzu GC            | -201x Setup                                             | ? | × |
|------------------------|---------------------------------------------------------|---|---|
| Count                  | 3 ~                                                     |   |   |
| Ch1                    | FID                                                     |   |   |
| Ch2                    | 0 Oven                                                  |   |   |
| Ch3                    | Column                                                  |   |   |
| Ch4                    | Detector 4                                              |   |   |
| () This D<br>○ Clarity | evice Starts the Run in Clarity<br>y Starts This Device |   |   |
| Connection             | Piping Signals Heater Ports Line Config APC AMC         |   |   |
|                        | OK Cancel Help Autodetect                               |   |   |

Fig 22: Shimadzu GC-201x Setup - Signals

Shimadzu GC-201x Setup - Signals tab defines the number of signals that will be processed by **Clarity**. These signals will be assigned to particular detectors (hardware) in the Method Setup - GC - DET X dialog.

#### Count

Defines the number of signals that will be transferred to the **Clarity**. These signals correspond to **Clarity** detectors and will have their own sub-tabs in the **Method Setup - Acquisition** dialog, if configured on the given **Clarity** Instrument.

#### Ch1(..4)

Sets the name of the particular signal.

#### This Device Starts the Run in Clarity / Clarity Starts This Device

This radiobutton enables to start the analysis run from the **Clarity**. With *This Device Starts the Run in Clarity* checked, the device is started prior to **Clarity** by its front button or autosampler connected to this device and passes the start to **Clarity**. When *Clarity Starts This Device* is checked, **Clarity** is started prior to this device by separately wired autosampler, Start button in Single Run or different device and then starts this device.

*Note:* The *This Device Starts the Run in Clarity* option is checked by default.

#### **Heater Ports tab**

| Ports:     | Names:         | Type         | Position           |    |  |
|------------|----------------|--------------|--------------------|----|--|
| INJ1       | INJ1           |              | ~ 0 ~              |    |  |
| INJ2       | INJ2           |              | ~ 0 ~              |    |  |
| DET1       | DET1           |              | ~ 0 ~              |    |  |
| DET2       | DET2           |              | ~ 0 ~              |    |  |
| AUX3       | AUX3           |              | ~ 0 ~              |    |  |
| AUX4       | AUX4           |              | ~ 0 ~              |    |  |
| AUX5       | AUX5           |              | ~ 0 ~              |    |  |
| Connection | Piping Signals | Heater Ports | Line Config APC AM | 1C |  |

Fig 23: Shimadzu GC-201x Setup - Heater Ports

This tab specifies the presence of individual components of the **Shimadzu GC-201x** chromatograph and displays their exact position. These settings can all be read from the instrument by using the *Autodetect* button.

#### Ports

Shows the default names of particular temperature zones as set in the **Shimadzu GC-201x** chromatograph.

#### Names

Allows to set desired names for particular temperature zones. By default, these names are the same as shown in the *Ports* column.

#### Туре

Sets the type of the device installed in the particular temperature zone.

#### Position

Defines the location where the particular compartment is installed on the **Shimadzu GC-201x** chromatograph. Numbers and positions of particular locations are listed in the instruction manual of the chromatograph.

#### Line Config tab

| Shimadzu G | iC-201x Setup        |                   |                   | ? | × |
|------------|----------------------|-------------------|-------------------|---|---|
| Inj 1      | Line 1 V             | Det 1             | Line 1 $\sim$     |   |   |
| Inj 2      | None 🗸               | Det 2             | None $\checkmark$ |   |   |
|            |                      | Det 3             | None $\checkmark$ |   |   |
|            |                      | Det 4             | None 🗸            |   |   |
| AOC1       | None ~               |                   |                   |   |   |
| AOC2       | None 🗸               |                   |                   |   |   |
|            |                      |                   |                   |   |   |
|            |                      |                   |                   |   |   |
|            |                      |                   |                   |   |   |
| Connection | n Piping Signals Hei | ater Ports Line C | onfig APC AMC     |   |   |
|            | OK Cance             | Help              | Autodetect        |   |   |
|            |                      |                   |                   |   |   |

Fig 24: Shimadzu GC-201x Setup - Line Config

This tab shows the position of particular components on the analytical lines in the chromatograph. Up to four independent lines may be configured. All settings on this tab may be read from the chromatograph by using the *Autodetect* button.

| Shimadz | u GC-201x Setup      |                  |             |            | ? | × |
|---------|----------------------|------------------|-------------|------------|---|---|
|         | Auxiliary Pressure ( | Control          |             |            |   |   |
|         | APC 1                | APC 10           |             |            |   |   |
|         | APC 2                | APC 11           |             |            |   |   |
|         | APC 3                | APC 12           |             |            |   |   |
|         | APC 4                | APC 13           |             |            |   |   |
|         | APC 5                | APC 14           |             |            |   |   |
|         | APC 6                | APC 15           |             |            |   |   |
|         | APC 7                | APC 16           |             |            |   |   |
|         | APC 8                | APC 17           |             |            |   |   |
|         | APC 9                | APC 18           |             |            |   |   |
| Conner  | ction Piping Sign    | als Heater Ports | Line Config | APC AMC    |   |   |
|         | OK                   | Cancel           | Help        | Autodetect |   |   |

Fig 25: Shimadzu GC-201x Setup - APC

This tab shows the presence of Auxiliary Pressure Control devices. State of all checkboxes are autodetected, it is strongly recommended not to change them manually.

| Auxiliary Media C    | ontrol             |             |         |  |
|----------------------|--------------------|-------------|---------|--|
| Only                 | for model          |             |         |  |
| AMC 1                | AMC 6              |             |         |  |
| AMC 2                | AMC 7              |             |         |  |
| AMC 3                | AMC 8              |             |         |  |
| AMC 4                | AMC 9              |             |         |  |
| AMC 5                | AMC 10             |             |         |  |
|                      |                    |             |         |  |
|                      |                    |             |         |  |
|                      |                    |             |         |  |
| Connection Piping Si | gnals Heater Ports | Line Config | APC AMC |  |

Fig 26: Shimadzu GC-201x Setup - AMC

This tab shows the presence of Auxiliary Media Control devices. State of all checkboxes are autodetected, it is strongly recommended not to change them manually.

# **5 Report Setup**

| 🔯 Print | Preview                                             |                       |                    |                    |                     |   |  | ×  |
|---------|-----------------------------------------------------|-----------------------|--------------------|--------------------|---------------------|---|--|----|
| Print   | t   📸 Print to PDF 🏜 Send PD                        | F 🛛 🕨 🔠 🔍 🗨           | Close              |                    |                     |   |  |    |
|         |                                                     |                       | Shima              | adzu GC-201×       |                     |   |  | ^  |
|         | Oven/Zones                                          |                       |                    |                    |                     |   |  |    |
|         | Oven Max : 350.00 °C Equilibration Time : 3.00 min. |                       |                    |                    |                     |   |  |    |
|         | Oven Temperature Table                              |                       |                    |                    |                     |   |  |    |
|         |                                                     | Heat Rate<br>[°C/min] | Final Temp<br>[°C] | Hold Time<br>[min] | Total Time<br>[min] |   |  |    |
|         |                                                     | Initial               | 25                 | 1.00               | 1.00                | ] |  |    |
|         |                                                     |                       |                    |                    |                     |   |  | ~  |
| Page 1  |                                                     |                       |                    |                    |                     |   |  | // |

Fig 27: Shimadzu GC-201x report preview

All chromatograph-specific settings (e.g. temperatures set to particular temperature zones) are reported as a part of the data displayed by the use of *Instrument Control* checkbox of the Report Setup - Method dialog.

# 6 Troubleshooting

When the remedy for some problem cannot be discovered easily, the recording of communication between **Clarity** and the chromatograph can significantly help the **DataApex** support to discover the cause of the problem.

The recording can be enabled by adding or amending the LOGGING.INI file in the **Clarity** installation directory (C:\CLARITY\CFG by default). The file can be edited in any text editor (e.g. Notepad). Following section should be edited or added:

[Log] echo=on filename=ShimadzuGC201x\_%D.txt reset=off ; Sections List: Shimadzu\_GC2014 = ON AuditTrail = ON BadTrace = ON CommandLine = ON Acquisit = ON AgilentICF = OFF SST = OFF Internet = OFF FractionCollector = OFF

*Note:* %*D* (or %*d*) in the filename parameter means that the log will be created separately for each day. The *reset=off* parameter disables deleting the content of the log each time the station is started during the same day.

The created \*.TXT files will greatly help in diagnosis of unrecognized errors and problems in communication.